## ServSafe<sup>®</sup> – Proctor Job Aid

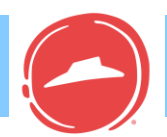

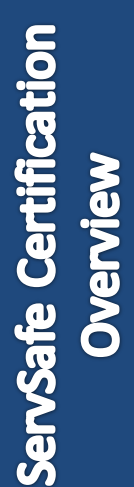

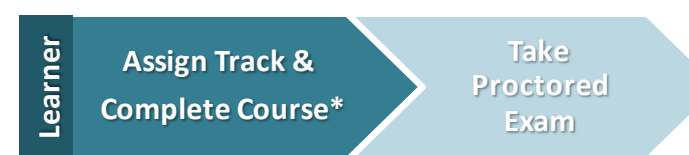

**\*Note:** There is no fee for completing the online ServSafe course when taken from the Learning Zone. Although the online course is not required, it is strongly recommended to support Learners in preparing for the exam. Yum! also receives a discounted rate for online ServSafe Exams.

Exam

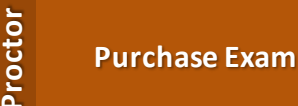

3.

Schedule

Proctor Exam

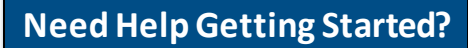

ServSafe Customer Service: 1-800-765-2122 ServiceCenter@restaurant.org

Yum Account Manager: Catherine Vandermer cvandermer@restaurant.org

Visit the ServSafe Manager **Resource Center Help Documents and Videos** 

- Purchase Exam
- 1. Go to Hut Link > Programs > Food Safety > Food Safety Training and click the ServSafe icon.
- 2. Log In to existing ServSafe.com account or Create New Account and complete step 3.
- If necessary, create a new ServSafe.com account: enter your **Learning Zone User** ID, Brand, and Store Type. Click Submit to continue.

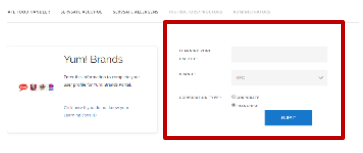

4. Select ServSafe Manager **Online Exam** (\$24.48).

- 5. Add the exam to **Shopping Cart.**
- 6. A window will appear containing the message "In Order to Use this Product You Will Need A Proctor." Close Message to proceed.
- 7. Click **Checkout**, and enter your personal information to purchase the exam.
- 8. You will receive an E-mail with the Exam Access **Code.** Save this information.

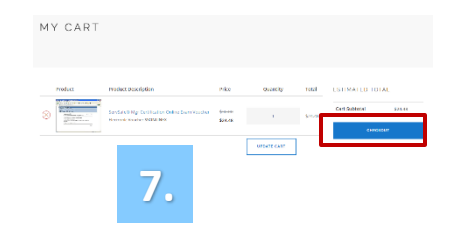

## ServSafe<sup>®</sup> – Proctor Job Aid

- Logon to ServSafe through Hut Link > Programs > Food Safety > Food Safety Training and click the ServSafe icon.
- 2. Select Schedule Exam

| 562210                                                                                   | JIIS.                                                                     | ช่านและ อิวส                                                                                                    | 23-FGA4EW10934                                                                             | 2.          |
|------------------------------------------------------------------------------------------|---------------------------------------------------------------------------|----------------------------------------------------------------------------------------------------|--------------------------------------------------------------------------------------------|-------------|
| RANTING INSIDE CRANTAINS                                                                 | 15 <b>4900223-020</b> 10201                                               | THEORY RECTORS AND IN STRUCTURE                                                                                     |                                                                                            |             |
| Purchase Course<br>or Exem                                                               | E<br>For Students                                                         | E For Administrators                                                                                                | Def<br>For Prectors                                                                        |             |
| SERVICE REFERENCE<br>CREATE LOW<br>REFERENCE HOLD ART<br>NO REFERENCE<br>SERVICE SERVICE | TALL OTENT CAM<br>DIGIT VICTORS CAM<br>DIGIT VICTORS CAM<br>DIGIT VICTORS | CONTRACTOR CONTRACTOR<br>ADDITION CONTRACTOR<br>FOR CONTRACTOR<br>CONTRACTOR<br>CONTRACTOR<br>CONTRACTOR            | TRUCTUR SUMMU<br>BREDNA + PRECIS<br>PREONT + CETTUR<br>SUMSATI<br>NOT TRUCTURE<br>TRUCTURE | a<br>K<br>M |
| 1984507 19655 (4655) 19                                                                  | DEBUGUER OFFICIARE<br>TO EXCLUSE YOUR IN<br>LINK BEER TO EXCOMPLE<br>2016 | ADAM HEART AND BRAN<br>ADD ADAMANE<br>ALLES MY LOWA ALLES<br>CODIS<br>VIEW HER OLUMENT AND<br>ADDINUTION AND HISTOR | MANNET PERM<br>MOUNT<br>NUMBER<br>MENTOR STAR BOLK<br>METERAL<br>METERAL<br>METERAL        | 200<br>K    |

- 3. Select ServSafe Food Protection Manager Certification Examination.
- 4. Review the Examination Request Agreement Form and Click I Accept.

| EXAMINATION MANAGEMENT                                                                                                    |                                                                                                    | ADMEN                                                                                                    |                                                                                |
|----------------------------------------------------------------------------------------------------|----------------------------------------------------------------------------------------------------|----------------------------------------------------------------------------------------------------|--------------------------------------------------------------------------------|
| SCHEDULE EXAM SESSIONS                                                                                                    |                                                                                                    | 2                                                                                                    |                                                                                |
| TO SCHEDULE AN EXAM SESSION CLICK ON THE 'SCHEDULE EXAM' LINK TO                                                                                                    | THE RIGHT OF THE EXAM NAM                                                                                                    |                                                                                                    | •                                                                              |
| D0-ServSafe Food Protection Manager Certification Examination                                                                                                    | SCHEDUL                                                                                                    | E EXAM                                                                                                    |                                                                                |
| Lectoreant if my bottom does not meet any if these standards that i shaded<br>documentation of the scare faction (a capital photograph) letter or other as<br>not requests approved if muscles by protect documentation. Lectoreant<br>administrations, we adjustor or shadened and agradentes in the bottom Administration<br>instruction/Hostor states of Control or Full Control Administrations. | not administer the exam at this loc.<br>In administration, Landerstand the<br>the Association conducts anneuro<br>isstation Handbook can lead to inv | ale. The Association reserves the<br>st examination answer sheets m<br>ed and unannounced audits of<br>estigation, suspension and/or n | r right to require<br>ay not be processed (i<br>lervfalfe exam<br>evocation of |

3. When Learner is ready, Proctor

and selects Start Exam.

4. When Learner has completed

enters the Proctor Access Code

the exam, Proctor re-enters the

**Proctor Access Code** and selects

- 5. Select Exam Type, Language, and Complete Examination Request Form.
- 6. The **Proctor Access Code** will be emailed to you. Save this information.

| have not recently because a                                                  |                                                                            |                                                  |                       |                       |                        |                        |          |
|------------------------------------------------------------------------------|----------------------------------------------------------------------------|--------------------------------------------------|-----------------------|-----------------------|------------------------|------------------------|----------|
| SONESNE ELAN OPPENTIE                                                        | 1.17                                                                       |                                                  |                       |                       |                        |                        |          |
|                                                                              |                                                                            |                                                  |                       |                       |                        |                        |          |
|                                                                              |                                                                            |                                                  |                       |                       |                        |                        |          |
|                                                                              |                                                                            |                                                  |                       |                       |                        |                        |          |
|                                                                              |                                                                            |                                                  |                       |                       |                        |                        |          |
|                                                                              |                                                                            |                                                  |                       |                       |                        |                        |          |
| he exams for the course<br>lick "Continue" or click th                       | 09-ServSafe Food Prote                                                     | ection Manager Certificatio                      | on Examination come   | in different language | rs/versions. Please se | lect one from the list | below an |
| he exams for the course<br>lick "Continue" or click th                       | 09-ServSafe Food Prote<br>e "Cancel" link below to                         | oction Manager Certificatic<br>Cancel.           | on Examination come   | in different language | es/versions. Please se | lect one from the list | below an |
| he exams for the course<br>lick "Continue" or click th                       | 09-ServSafe Food Prote<br>e "Cancel" link below to                         | ection Manager Certificatie<br>cancel.           | on Examination come   | in different languagi | s/versions. Please se  | lect one from the list | below an |
| the exams for the course<br>lick "Continue" or click th<br>LANGUAGE/VERSION: | 09-ServSafe Food Prote<br>e "Cance" link below to<br>ENGLISH               | ection Manager Certificatie<br>cancel.           | on Examination come   | in different language | ss/versions. Please se | lect one from the list | below an |
| The exams for the course<br>lick "Continue" or click th<br>LANGUAGE/VERSION: | 09-ServSafe Food Prote<br>e "Cance" link below to<br>ENGLISH               | ection Manager Certificatie<br>cancel.           | on Examination come   | in different language | sAversions. Please se  | lect one from the list | below an |
| he exams for the course<br>lick "Continue" or click th<br>LANGUAGE/YERBION:  | 09-ServiSafe Food Prote<br>e "Cancel" link below to<br>ENGLISH<br>CONTINUE | ection Manager Certificatie<br>cancel.<br>CANCEL | en Examination come : | in different language | es/versions. Please se | lect one from the list | below an |
| he exams for the course<br>lick "Continue" or click th<br>LANGUAGE/YERBION:  | 09-Servisale Food Prote<br>e "Cancel" link below to<br>ENGLISH<br>CONTINUE | CLION Manager Certificatio                       | en Examination come : | in different language | es/versions. Please se | lect one from the list | below an |

- Learner logs in to the Learning Zone and accesses exam per Learner job aid.
- 2. Enter the **Exam Access Code** from purchasing the online exam voucher.

EXAM LOGIN

GOOD LUCK!

|                       |                                      | 2  | Company Inf                                                  | ormation                                                                                                    |                                                                          | 3.                                                         |             |
|-----------------------|--------------------------------------|----|--------------------------------------------------------------|----------------------------------------------------------------------------------------------------|--------------------------------------------------------------------------|------------------------------------------------------------|-------------|
|                       |                                      | ۷. | COMPANY ID                                                   |                                                                                                    |                                                                          |                                                            |             |
|                       |                                      |    | EMPLOYEE ID                                                  |                                                                                                    |                                                                          |                                                            |             |
|                       | Wolcomo Examina                      |    | After you type in all the<br>LANGUAGE IS ENTERED<br>Entered. | appropriate information please ask your Proctor to type the Access Code to start it<br>o PRIOR TO BEGINNENG THE EXAM. A new Exam Access Code will need to be purch | he exam. MAKE SURE THE PROCTOR<br>ased if there is a need to change larg | ACCESS CODE FOR THE CORR<br>pages after the Class Access C | de has been |
| gour will<br>Charfean | trian your "train Access Lode" below |    | PROCTOR<br>ACCESS CODE                                       |                                                                                                    |                                                                          |                                                            |             |
| s er                  | CONTINUE                             |    |                                                              | -                                                                                                    | CANCEL                                                                   | ESET FORM                                                  | IT EXAM     |
| k-st.                 |                                      |    |                                                              |                                                                                                    |                                                                          |                                                            |             |

Finish.

- When all learners have finished, Proctor logs in to ServSafe.com. Click Instructor Proctor Tab / Exam Management.
- 6. Scroll down, Select In-Progress (Online). Select Exam Session and View Progress.
- 7. Scroll down, Select Grade Class.

| SERVSAFE MA | NAGER SERVS  | AFE FOOD HA   | NDLER SE             | RVSAFE ALCOHOL                                                       | SERVSAFE ALLERGENS | INSTRUCTORS/                              | PROCTORS     |
|-------------|--------------|---------------|----------------------|----------------------------------------------------------------------|--------------------|-------------------------------------------|--------------|
|             | Exam Managem | ent instri    |                      |                                                                      |                    | pport Materials                           | My Student S |
| 5.          |              | SORT BY:      | ST                   | ATUS:                                                                |                    |                                           |              |
|             |              | CONPANY       |                      | N-PROGRESS IONLINEI                                                  |                    |                                           |              |
|             |              | 0 EXAM        | 1                    | REQUEST APPROVED<br>HOLD/UNDER INVESTIGATION                         | 6.                 |                                           |              |
|             |              | NATIONAL      | . RESTAURA           | N FROCRESS KINLING<br>CERTIFICATES SENT<br>RESULTS AVAILABLE CINLINE |                    |                                           |              |
|             |              | 09-SERVSAFE I | ODD PROTECTION I     | MANAGER CERTIFICATION EXA                                            | AMINATION          |                                           |              |
|             |              | Exam Session  | Exam Date            | Location                                                             |                    | Actions                                   |              |
|             |              | 2012910.*     | 5/17/2017 9:43:58 PM | 175 W Jackson Bird<br>Chirago, L - 68604                             |                    | VIEW PROGRESS<br>SEND IRREGULARITY REPORT | 1            |

<u>Schedule Exam</u>